# How to set up Tournament Planner to work with Gmail, Hotmail or AOL

Please note, whilst this guide is written for Tournament Planner, the process is exactly the same for League Planner however the images have been taken from Tournament Planner.

Before you can use Gmail, Hotmail or AOL you need to add two extra files into the installation folder of the Tournament Planner by following the steps below:

### Step 1

**Download** the zip file which contains the two files required in the installation folder of TTP.

### Step 2

**Open** the zip file that has been downloaded

### Download here

### Step 3

Click the **Extract All Files** button at the top of the window and Windows will ask you where to extract the files too. We would recommend this is your desktop or the downloads folder.

| Irganize · Extract all files |                 |                       |                 |          | 3E ¥ | 1 |        |
|------------------------------|-----------------|-----------------------|-----------------|----------|------|---|--------|
| Favorites                    | Name            | Туре                  | Compressed size | Password | Size |   |        |
|                              | Hashinfo        | Text Document         | 1 KB            | No       |      |   | 3 K    |
| Ubraries                     | libeay32.dll    | Application extension | 590 KB          | No       |      | 1 | ,252.8 |
|                              | openssl         | Application           | 210 KB          | No       |      |   | 480 8  |
| Homegroup                    | OpenSSL License | Text Document         | 3 KB            | No       |      |   | 78     |
|                              | ReadMe          | Text Document         | 2 KB            | No       |      |   | 31     |
| Computer                     | 💿 ssleay32.dll  | Application extension | 167 KB          | No       |      |   | 335 8  |
|                              |                 |                       |                 |          |      |   |        |
| 6 items                      | •               | 71                    |                 |          |      |   |        |

### Step 4

Once the files have been extracted, find and **open the folder** you have extracted the file to.

# Step 5

Select the **libeay32.dll** file and then by holding the **Ctrl** key on your keyboard select the **ssleay32.dll** file. Both will now appear highlighted.

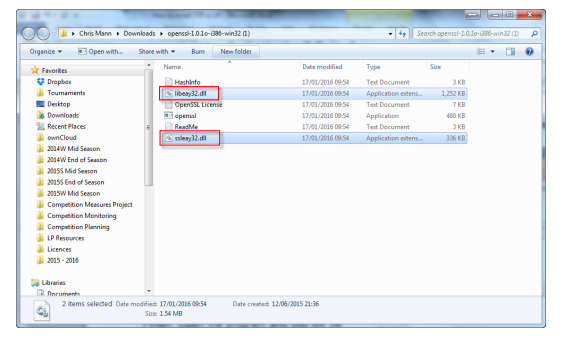

### Step 6

**Right click** on one of the selected files and select **Copy**.

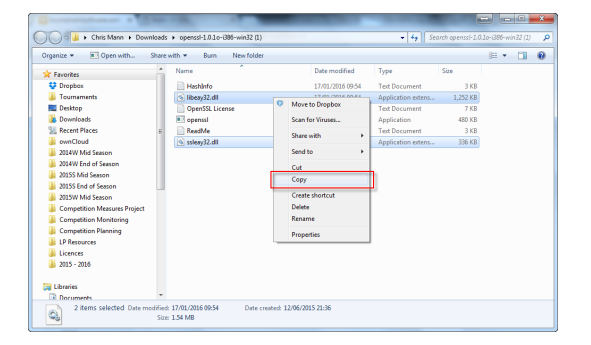

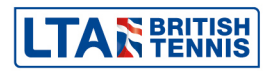

# <u>Step 7</u>

Now in **TTP** go to go to the **Tournament Overview** page and towards the bottom of the left hand side you will see the **Installation path** of TTP.

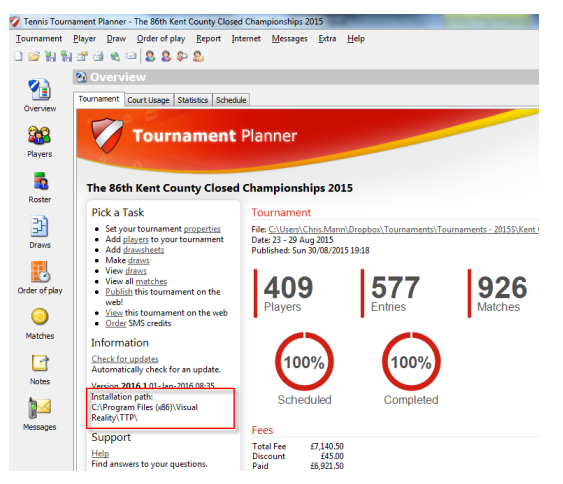

### <u>Step 9</u>

In TTP **close** the program down and **reopen** TTP.

# <u>Step 11</u>

**Enter** your **email account settings** as provided by your **email provider**. The email address settings for Gmail, Hotmail and AOL are given below.

# Options X General Player Names Match Colors Scheduling Internet Internet Proxy Server Use a proxy server Address: Port: Email From email address: Outgoing mail (SMTP): Port: This server requires an encrypted connection (SSL) Help My server requires authentication Account Name: Password: Default OK

### Step 8

Go to **Computer** and **follow** the **installation path** to where TTP is installed. **Right click** in the white space and click **paste**.

| Include in Dean: W                                                                                                    | Gammaith w Barn, Na                                                                                                    | a folder                                                                                                    | B + 71 4 |
|----------------------------------------------------------------------------------------------------|----------------------------------------------------------------------------------------------------|----------------------------------------------------------------------------------------------------|----------|
| Deditop     Deventions     Deventions     Deve                                                                                                    | Name<br>sondrere<br>17 17<br>175 off<br>1905 dat<br>1905 dat<br>100 Villipidate                                                                                                    | Date modified         Type         Six           311,312081 14.09         Two Downeedt         1.48           312,02201 31.09         Two Downeedt         1.48           312,0220 43.09         Two Downeedt         1.69           312,0220 43.09         Dot Trim Trim.         1.89 48           312,0220 43.09         Dot Trim.         1.20 39 48           312,0220 43.09         Dot Trim.         1.20 39 48           41,0220 43.09         Dot Trim.         1.20 39 48           41,0220 43.09         Applications         4.25 30 48           41,0220 43.09         Applications         4.25 30 48           41,0220 43.09         Applications         4.25 30 48           41,0220 43.09         Applications         4.25 30 48 |          |
| a 2015 for disease<br>2015 bit datases<br>Comparison biological<br>Comparison biological<br>Compar | ter e<br>terre transmission de la construcción de la construcción de la |                                                                                                    |          |
| Local Disk (C)<br>Participation Store (P)<br>Participation Store (P)<br>Participation Store (P)                                                                                                    |                                                                                                    |                                                                                                    |          |

# <u>Step 10</u>

Go to Extra  $\rightarrow$  Options and select the Internet Tab.

# Step 12

Once completed, press **OK** and send a test email via TTP to yourself by adding yourself as a player in TTP.

# Gmail

| From email address:                                 | Enter your full Gmail email address (username@gmail.c |      |
|-----------------------------------------------------|-------------------------------------------------------|------|
| Outgoing mail (SMTP):                               | Enter smtp.gmail.com                                  |      |
| Port:                                               | 587                                                   |      |
| This server requires an encrypted connection (SSL): |                                                       | Tick |
| My server requires authentication:                  |                                                       | Tick |

| Account name: | Enter your full email address (including '@gmail.com') |
|---------------|--------------------------------------------------------|
| Password:     | Enter your email password                              |

After this please login on your Gmail account <a href="https://mail.google.com/">https://mail.google.com/</a> and go to your profile settings

### Select Connected apps & sites

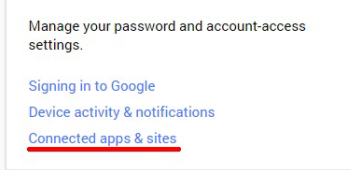

### Turn the Access for less secure apps to ON

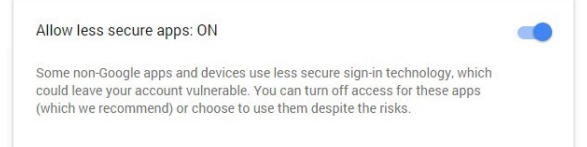

# Hotmail

| Outgoing mail (SMTP): Enter smtp.live.com<br>Port: 25 |
|-------------------------------------------------------|
|-------------------------------------------------------|

This server requires an encrypted connection (SSL):TickMy server requires authentication:Tick

| Account name: | Enter your full email address (including '@hotmail.com') |
|---------------|----------------------------------------------------------|
| Password:     | Enter your email password                                |

### AOL

| From email address:<br>Outgoing mail (SMTP):<br>Port: | Enter your full AOL email ad<br>Enter smtp.aol.com<br>587 | dress (username@aol.com) |
|-------------------------------------------------------|-----------------------------------------------------------|--------------------------|
| This server requires an encry                         | rpted connection (SSL):                                   | Tick                     |
| My server requires authentica                         | ation:                                                    | Tick                     |

Account name:Enter your full email address (including '@aol.com')Password:Enter your email password

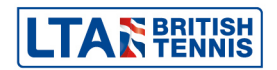

# Yahoo

| From email address:   | Enter your full Yahoo email address (username@yahoo.com) |
|-----------------------|----------------------------------------------------------|
| Outgoing mail (SMTP): | Enter smtp.mail.yahoo.com                                |
| Port:                 | 465                                                      |
|                       |                                                          |

This server requires an encrypted connection (SSL):TickMy server requires authentication:Tick

Account name: Password: Enter your full email address (including '@ yahoo.com') Enter your email password